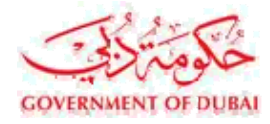

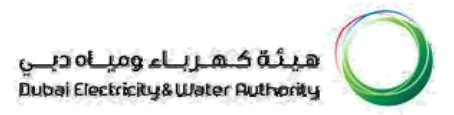

# Vendor User Manual

# SRM – SUPPLIER RELATIONSHIP MANAGEMENT

VERSION 1.2

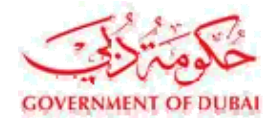

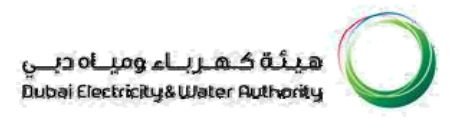

### INDEX

## **Online Service Entry/ Confirmation**

| 1. | INTRODUCTION3                               |           |
|----|---------------------------------------------|-----------|
| 2. | LOG IN TO DEWA WEBSITE                      | 4, 5      |
| 3. | DISPLAY PURCHASE ORDER                      | 6, 7      |
| 4. | PO ACKNOWLEDGEMENT                          | .8        |
| 5. | CREATING CONFIRMATION / SERVICE ENTRY SHEET | 9, 10, 11 |
| 6. | FREQUENTLY ASKED QUESTIONS                  | 12, 13    |

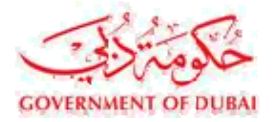

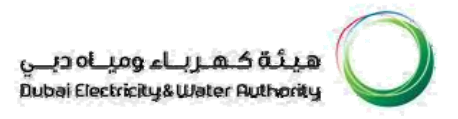

For Service or Turnkey PO, the provision of online registering by the Supplier of the quantity of services completed has been made available in our SRM system.

Confirmation / Service Entry is required to be done for the services / jobs undertaken by the vendor online.

The services actually performed (work actually done) is recorded in a Service Entry Sheet with reference to purchase order. It is a must to notify the actual services performed by the service provider, in terms of quantity and values.

Once confirmation is given by the Supplier, DEWA will verify and approve if found correct.

The Supplier shall be eligible for Invoice Submission for the quantities/amount already entered and approved in the Service Entry.

This manual is developed to serve as a guide for creating confirmations/Service Entry by the Supplier.

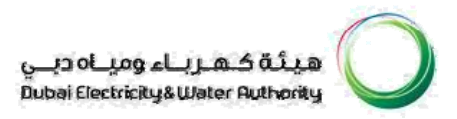

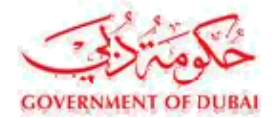

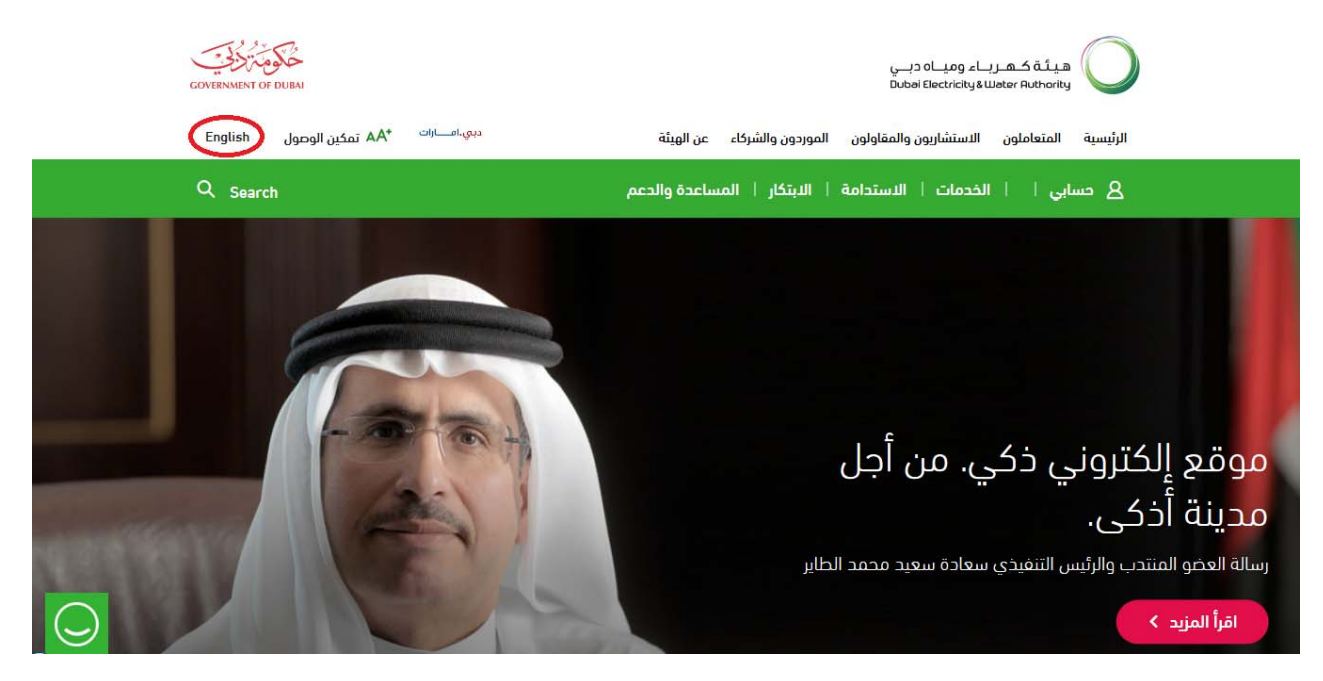

#### Login in to DEWA website http://dewa.gov.ae

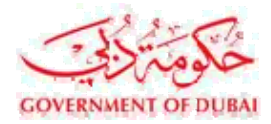

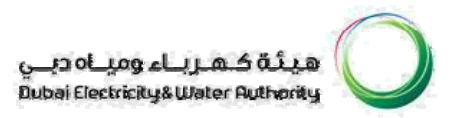

#### Select "Suppliers and Partners"

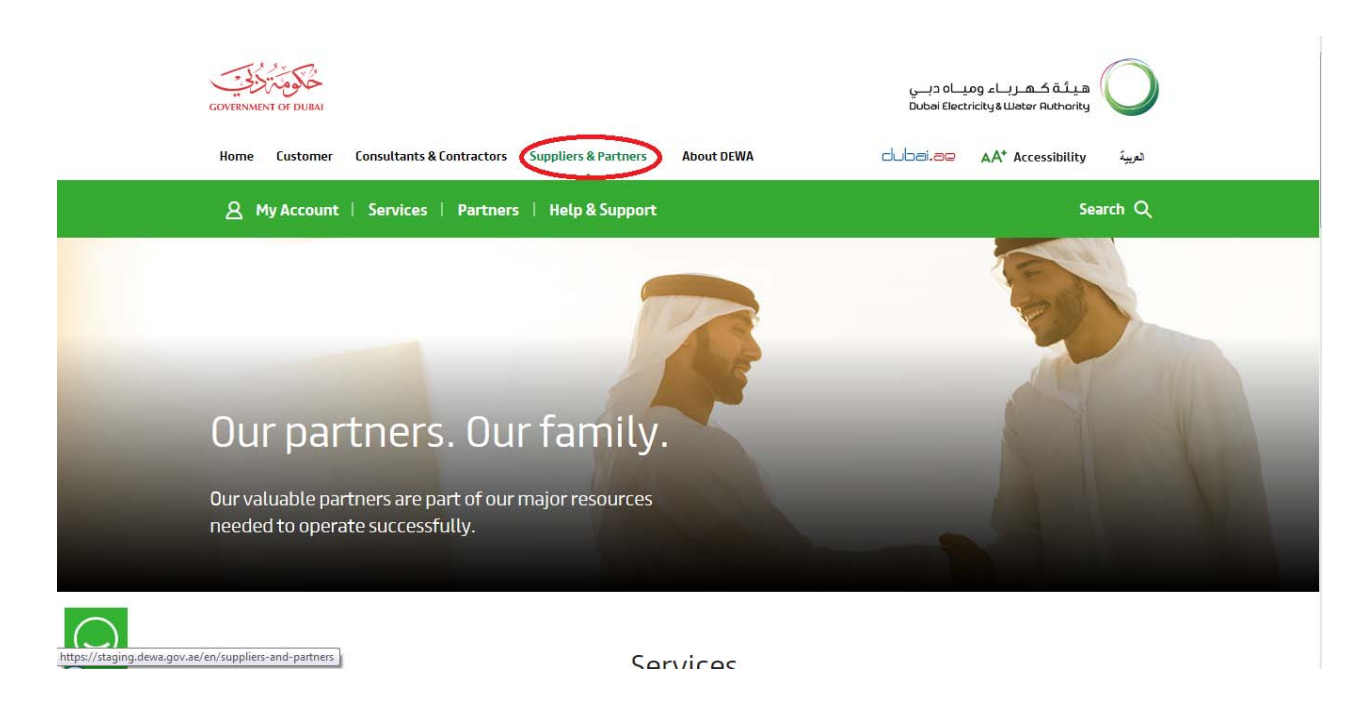

#### Login using your user id and password.

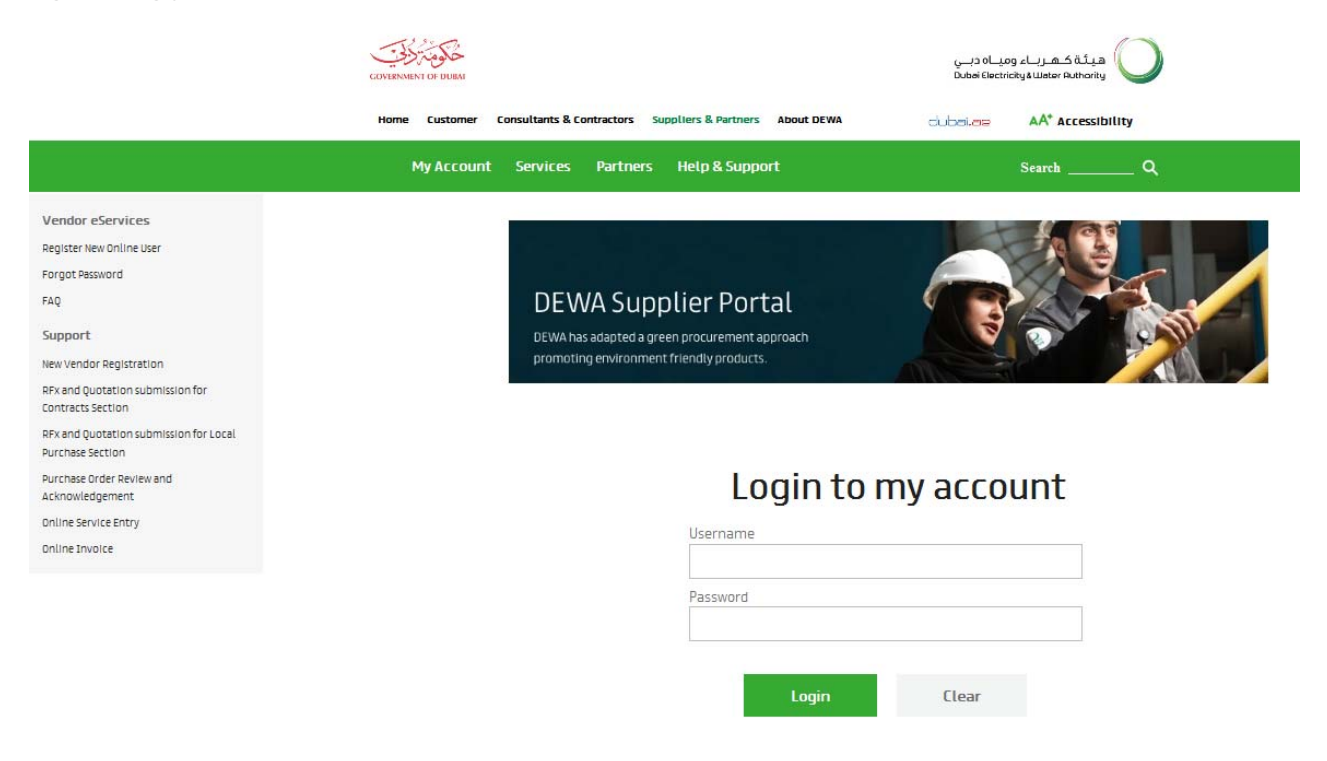

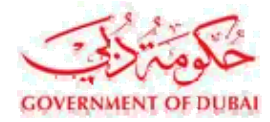

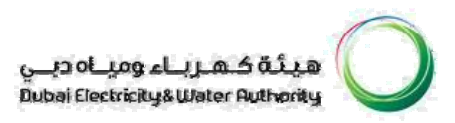

User Training Manual

#### PURCHASE ORDER COLLABORATION

#### Definition of links [Refer to highlighted area below]

Purchase Order Collaboration - Contains list of all awarded purchase orders

New - List of purchase orders not acknowledged (not processed) Changed

- List of purchase orders which are changed by purchaser/buyer

In Process – List of purchase orders which are processed (under acknowledgement / confirmation)

Partly Confirmed – List of purchase orders partially confirmed by supplier

|                                                          | Home Customer Consultants & Contra                      | actors Suppliers & Partners About DEWA                                                                                                    | dubai.ae AA* Accessibility                                                                                                |
|----------------------------------------------------------|---------------------------------------------------------|----------------------------------------------------------------------------------------------------|----------------------------------------------------------------------------------------------------|
|                                                          | A My Account   Services   Pa                            | rtners   Help & Support                                                                                                    | Search Q                                                                                                    |
| Dummy Vendor for QA<br>Test 2 .                          | ▶ Find                                                  | Start Page                                                                                                    |                                                                                                    |
| Last Logged On:                                          |                                                         | Purchase Order 🔹                                                                                                    | A Search                                                                                                    |
| 06/12/2017 10:51:17                                      | All                                                     |                                                                                                    | Advanced Search                                                                                                    |
| Logout                                                   | New<br>Changed                                          | 1) Goods receipt pending: Supplier should contact Stores/Us                                                                                                    | er Department                                                                                                    |
| Vendor eServices                                         | In Process<br>Confirmed                                 | <ol> <li>Service Entry (confirmation) not yet approved: Supplier sho</li> <li>Quality Inspection pending: Supplier should contact User/S</li> <li>Invoice accepted by customer and Quality inspection is do</li> </ol> | ould contact User Department<br>Stores Department<br>ne: Supplier should contact Finance Department after the due date if |
| Rfx and Auction                                          | Partly Confirmed                                        | 5) In case the required bank details are not available for calco                                                                                                    | tion first register the bank details with Finance Department as per the                                                   |
| Purchase Order Collaboration                             | Rejected                                                | existing procedure and return to create the hvoice only after                                                                                                    | confirmation from l inance department.                                                                                    |
| View Open Purchase Orders                                | Canceled by Customer                                    | All Purchase (                                                                                                    | Orders                                                                                                    |
| Display Company Data                                     | <ul> <li>Shipping Notifications</li> <li>All</li> </ul> | In Process (0)<br>Confirmed                                                                                                    | )                                                                                                    |
| Supplier Profile Update                                  | In Process                                              |                                                                                                    |                                                                                                    |
| Change Password                                          | Sent                                                    | All A Ship                                                                                                    |                                                                                                    |
| Suggestion and Complaints                                | ♥ Confirmations<br>All                                  | Create                                                                                                    |                                                                                                    |
| Support                                                  | $\bigtriangledown$ Invoices and Credit Memos            |                                                                                                    |                                                                                                    |
| New Vendor Registration                                  | All                                                     |                                                                                                    |                                                                                                    |
| RFx and Quotation<br>submission for Contracts<br>Section |                                                         | All Confirmation<br>Accepted<br>Periality Acce<br>Rejected                                                                                                    | ons<br>pted                                                                                                    |

Choosing any of the above link to show the list of purchase orders relevant to that category.

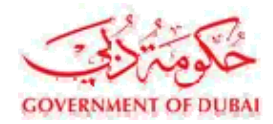

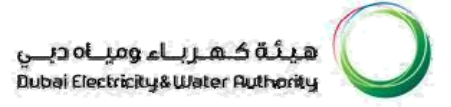

#### Sample List of purchase orders

|                                 | COVERNMENT OF DUBAI                 |                                      | هيئة كهرباء ومياه دبي<br>Dubai Electricity&Water Authority |
|---------------------------------|-------------------------------------|--------------------------------------|------------------------------------------------------------|
|                                 | Home Customer Consultants & Contrac | tors Suppliers & Partners About DEWA |                                                            |
|                                 | 요 My Account   Services   Par       | tners   Help & Support               | Search Q                                                   |
| Dummy Vendor for QA<br>Test 2 . | ▶ Find                              | Start Page > List of Purchase Orders |                                                            |
| Last Logged On:                 |                                     | List of Purchase Orders              |                                                            |
| 06/12/2017 11:03:34             | All                                 | Print Download                       |                                                            |
| Lonout                          | New                                 | B External Ro Number Name            | Date Total Value Status Total Net Value                    |
| Logout                          | Changed                             | 3051702434 5000070375 PO             | 06.12.2017 31,441.99 AEL New 31,441.9                      |
| Vendor eServices                | In Process                          | 3011704947 5000070305 PO             | 06.11.2017 38,000.00 AEI Confirmed 38,000.0                |
| · · ·                           | Confirmed                           | 3051702421 5000070304 PO             | 06.11.2017 31,441.99 AEI Confirmed 31,441.9                |
| Rfx and Auction                 | Partly Confirmed                    | 3011704946 5000070294 PO ack         | 26.10.2017 135,086.66 AE Confirmed 135,086.6               |
| Purchase Order Collaboration    | Rejected                            | 3011704945 5000070293 PO             | 24.10.2017 158,622.22 AE Confirmed 158,622.2               |
| View Open Purchase Orders       | Canceled by Customer                | 3051702420 5000070292 PO             | 19.10.2017 31,441.99 AEI Confirmed 31,441.9                |
| Diselas Carros Data             |                                     | 3011704944 5000070291 PO             | 19.10.2017 209,710.80 AE Confirmed 209,711.0               |
| Display Company Data            | All                                 |                                      |                                                            |
| Supplier Profile Update         | In Process                          |                                      |                                                            |
| Change Password                 | Sent                                |                                      |                                                            |
| Suggestion and Complaints       |                                     |                                      |                                                            |
| Suggestion and Complaints       | All                                 |                                      |                                                            |

Click on the document number as shown above to display further information for a particular Purchase Order.

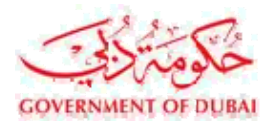

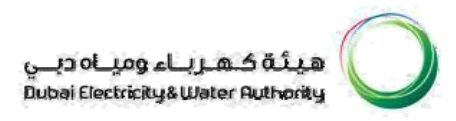

#### PO ACKNOWLEDGEMENT

# In order to create Service Entry the PO has to be in a acknowledgement state. If not acknowledged then follow the below steps.

- 1. Choose "confirm all items" to select items for acknowledgements.
- 2. Enter PO acknowledgement comments
- 3. Click on "Send" to complete PO acknowledgement

|                                                                                                    | Home Customer Consultants & Cor                                                                                                    | ntractors Suppliers & Partners Abou                                                                                                    | t DEWA                                                                                               | dubai.ae | AA* Accessibility                                                  |                                             |
|----------------------------------------------------------------------------------------------------|----------------------------------------------------------------------------------------------------|----------------------------------------------------------------------------------------------------|----------------------------------------------------------------------------------------------------|----------|--------------------------------------------------------------------|---------------------------------------------|
|                                                                                                    | 8 My Account   Services                                                                                                    | Partners   Help & Support                                                                                                    |                                                                                                    |          | Search Q                                                           |                                             |
| Dummy Vendor for QA<br>Test 2 .<br>Last Logged On:<br>06/12/2017 11:03:34<br>Logout                                                                                                    | ▷ Find<br>♥ Purchase Orders<br>All<br>New<br>Changed                                                                                                    | Start Page > List of Purchase Orders > Purchase Order: 3051702434 Bisplay Document Flor General Information                                                                                                    | Display Purchase Order<br>w ㅣ 🕒 Print                                                                |          |                                                                    | E                                           |
| Vendor eServices<br>Rfx and Auction<br>Purchase Order Collaboration<br>View Open Purchase Orders<br>Display Company Data<br>Suppler Profile Update<br>Change Password<br>Suggestion and Complaints<br>Support<br>New Vendor Registration | In Process<br>Confirmed<br>Partly Confirmed<br>Rejected<br>Canceled by Customer<br>Shipping Notifications<br>All<br>In Process<br>Sent<br>Confirmations<br>All<br>Invoices and Credit Memos<br>All | Basic Data         Purchase Order ID:       30         Number.       50         Name:       PC         Date:       06         Status:       N         Total Net Value:       VAT Amount:         Total Value with VAT.       Follow-On Documents:         IP       1       2         Purchase Order       Confirmate | 51702434<br>00070375<br>)<br>.12.2017<br>ew<br>31,441.99<br>1,572.10<br>33,014.09<br>3<br>on Invoice |          | Terms of Payment Payment in Days 30 Terms of Delivery Incoterm N/A | Discount in %<br>Location<br>NOT APPLICABLE |
| RFx and Quotation<br>submission for Contracts<br>Section                                                                                                    |                                                                                                    | PO Ack. Cmnts.                                                                                                    |                                                                                                    |          |                                                                    |                                             |

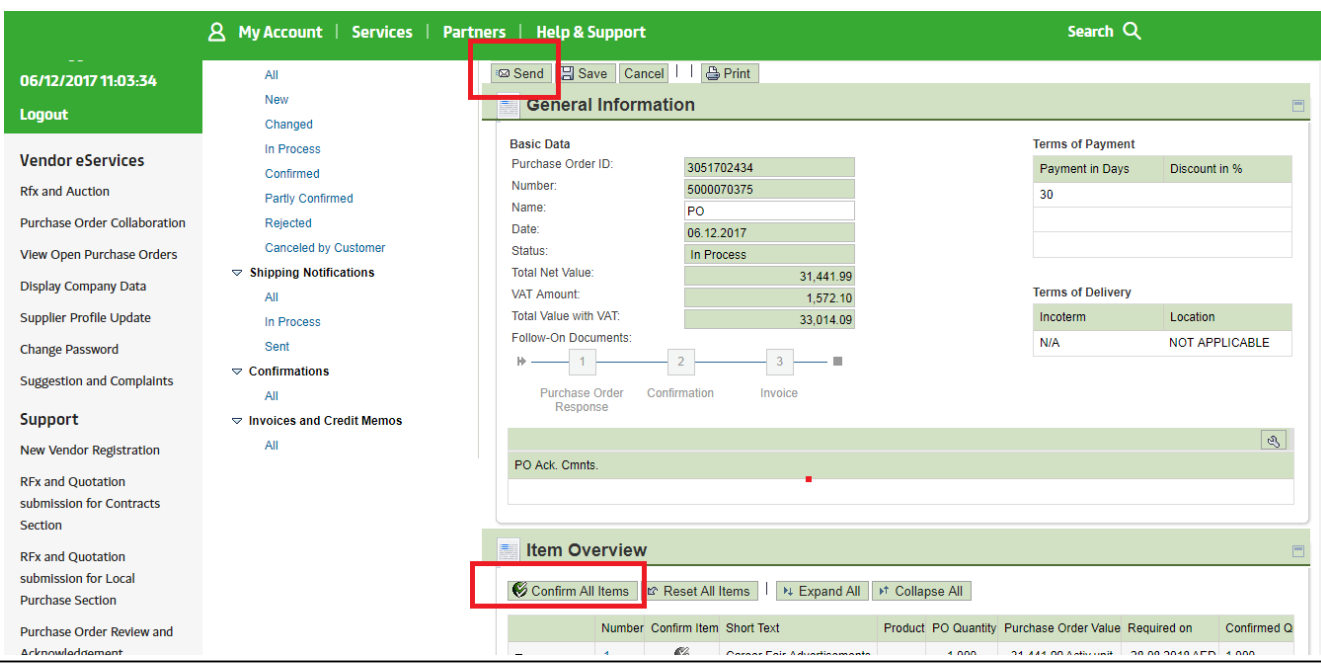

Vendor Manual- 1.2

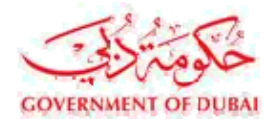

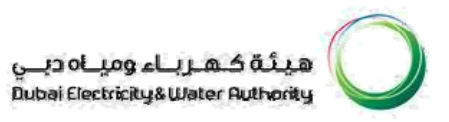

NB. Order has to be acknowledged prior to creating confirmation / service entry sheet. Follow the above steps to compete PO Acknowledgement.

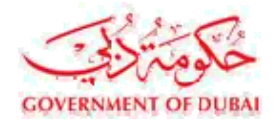

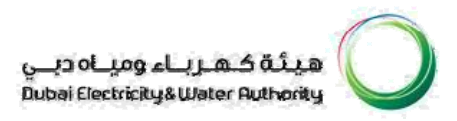

### **CREATING CONFIRMATION / SERVICE ENTRY**

|                                                                                                    | Home Customer Consultants & Contra                                                                                               | ctors Suppliers & Partners About DEWA                                                                                                    | dubai.ac AA* Accessibility                              |               |
|----------------------------------------------------------------------------------------------------|----------------------------------------------------------------------------------------------------|----------------------------------------------------------------------------------------------------|---------------------------------------------------------|---------------|
|                                                                                                    | 8 My Account   Services   Pa                                                                                                    | rtners   Help & Support                                                                                                    | Search Q                                                |               |
| Dummy Vendor for QA<br>Test 2 .<br>Last Logged On:<br>06/12/2017 11:03:34                                                                                      | new<br>Changed<br>In Process<br>Confirmed<br>Dati Confirmed                                                                      | Create Confirmation Display History Display Document                                                                                                    | t Flow   🖨 Print  <br>Terms of Payment                  |               |
| Logout<br>Vendor eServices<br>Rfx and Auction<br>Purchase Order Collaboration<br>View Open Purchase Orders<br>Display Company Data                             | Partly Confirmed<br>Rejected<br>Canceled by Customer<br>☞ Shipping Notifications<br>All<br>In Process<br>Sent<br>♥ Confirmations | Purchase Order ID:         3051702434           Number:         5000070375           Name:         PO           Date:         05.12.2017           Status:         Contrimed           Total Net Value:         31.44           VAT Amount:         15.75           Total Value with VAT:         33.01           Follow-On Documents:         2 | 4199<br>72.00 Terms of Delivery<br>14.09 Incolem<br>N/A | Discount in % |
| Supplier Profile Update<br>Change Password<br>Suggestion and Complaints<br>Support<br>New Vendor Registration<br>RFX and Quotation<br>submission for Contracts | ♥ Invoices and Credit Memos<br>All                                                                                               | Purchase Order Confirmation Invoice PO Ack: Cmnts. Item Overview                                                                                                    | • •                                                     | ٩             |

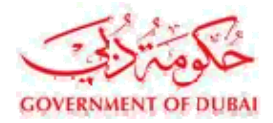

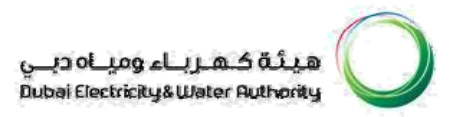

After choosing create confirmation, follow below steps to complete and send the document

- 1. Type Document Name. For eg., Short text related to job done.
- 2. Type Service Agent Name & Service Location. [Optional]
- 3. Type Confirmation comments
- 4. Enter quantity Or value, if permitted (In case if you are entering value then enter the service value without VAT amount in the confirmation and select the tax code during Invoice submission to include the VAT amount)
- 5. Attach the file.
- 6. Confirm

|                                                                              | A My Account   Services   I                                                      | artners   Help & Support Search Q                                                                                                    |
|------------------------------------------------------------------------------|----------------------------------------------------------------------------------|----------------------------------------------------------------------------------------------------|
| Dummy Vendor for QA<br>Test 2 .<br>Last Logged On:                           | All<br>New                                                                       | ✓ Confirm Bave X Cancel I ⊕ Print                                                                                                    |
| 06/12/2017 11:27:30<br>Logout                                                | Changed<br>In Process<br>Confirmed                                               | Basic Data Service Information                                                                                                    |
| Vendor eServices<br>Rfx and Auction                                          | Partly Confirmed<br>Rejected<br>Canceled by Customer<br>⊂ Shipping Notifications | Oximitation:     Cooperative       Name:     Cooperative       Date:     Cocked/2017       Purchase Order No.:     305/120234       Status:     Created                                                                                                    |
| View Open Purchase Orders<br>Display Company Data<br>Supplier Profile Update | All<br>In Process<br>Sent<br>♥ Confirmations                                     | Controlminis: Total Net Value 0.00                                                                                                    |
| Change Password<br>Suggestion and Complaints                                 | All<br>Invoices and Credit Memos<br>All                                          | Item Overview  Expand All Deselect All Deselect All Dese |
| Support<br>New Vendor Registration                                           |                                                                                  | Number Status         Product Type Line Type         Description         Quantity         Unit of Measure Quantity           •         Is Brasses         Product Type Line Type         Product Fair Advantisements                                                                                                    |
| RFx and Quotation<br>submission for Contracts<br>Section                     | l                                                                                | Attachments 🔤                                                                                                    |
| RFx and Quotation                                                            |                                                                                  | File name         MIME Type         Length         Created by         Created on         Time           1         image/peg         0000000001         200135         20171206         113530         DELETE           Path         Choose File         No file chosen         Add         Add         Add         Add                                                                                                    |

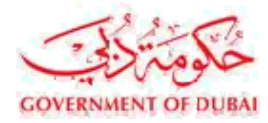

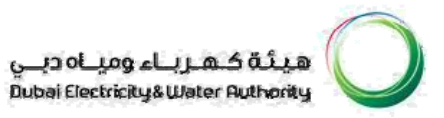

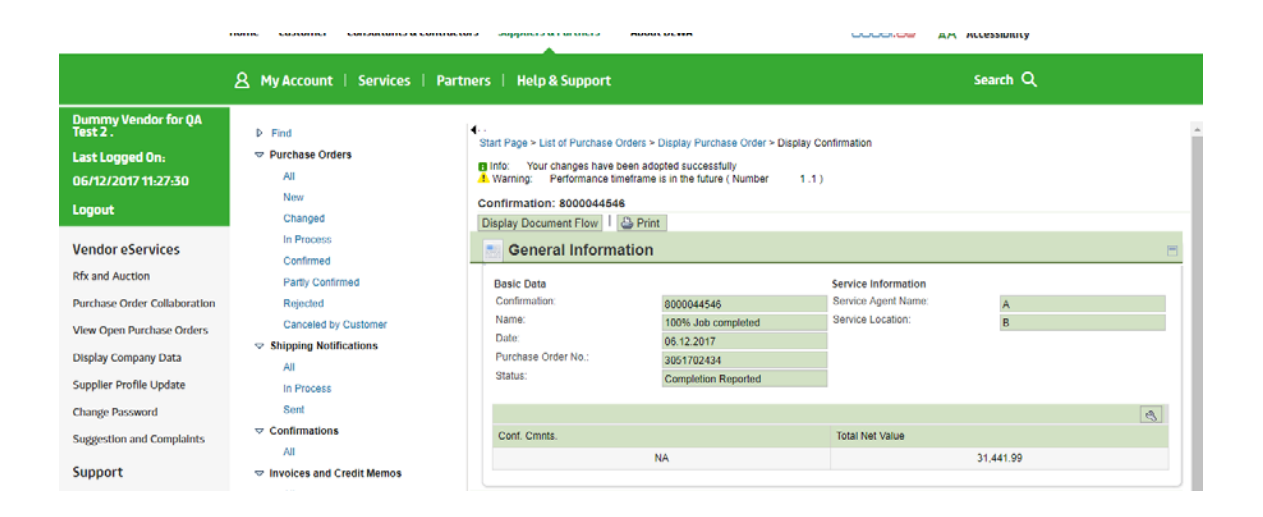

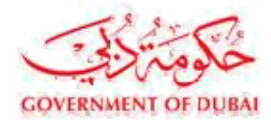

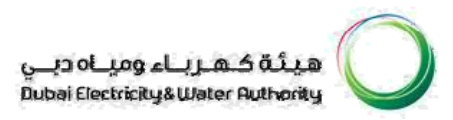

#### **Frequently Asked Questions**

- Q1. Is Confirmation / service entry applicable to all type of purchase orders?
- Ans. No, confirmation / service entry is applicable only for service / job purchase
- orders Q2. Do I need to acknowledge the order prior to creating Confirmation / service

entry? Ans. Yes, order needs to be acknowledged prior to creating confirmation.

Q3. Is it possible to create confirmation for partial

quantity? Ans. Yes, partial confirmation / service entry is

possible.

Q4. How will I know the balance quantity of job left for creating confirmation?

Ans. Propose quantity is available. Once chosen, system will propose the balance quantity available for creating confirmation.

Q5. How do I change the value of any service?

Ans. Contact relevant department responsible for issuing purchase

order Q6. What happens after confirmation is created and sent?

Ans. After confirmation is sent, the service entry sheet is available to the concerned engineer in DEWA for review and approval or rejection.

Q7. What if the confirmation / service entry sheet is rejected by engineers?

Ans. If confirmation / service entry sheet is rejected by the engineer, supplier has to create confirmation again.

Q8. Why it is sometimes "create confirmation" is disabled?

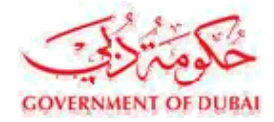

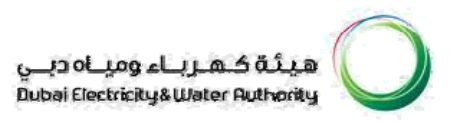

Ans. If the concerned DEWA engineer creates a confirmation on his own, then suppliers are restricted to create confirmation / service entry sheet.

Q9. How will I know the status of confirmation?

Ans. Status column is provided which will give current information against each service level.

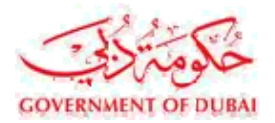

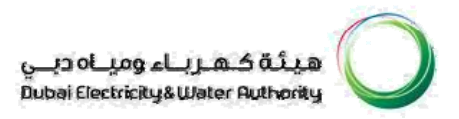

#### Q10. What type of attachments normally I have to attach?

Ans. Job completion certificates, test certificates, invoice copies, any other document showing the amount of job completed.

Q11. How will I know confirmation / service entry sheet is approved?

Ans. Status column will show approved status. Message is also sent to supplier's registered mobile number.